## **OTHER METHODS TO SIGN-IN**

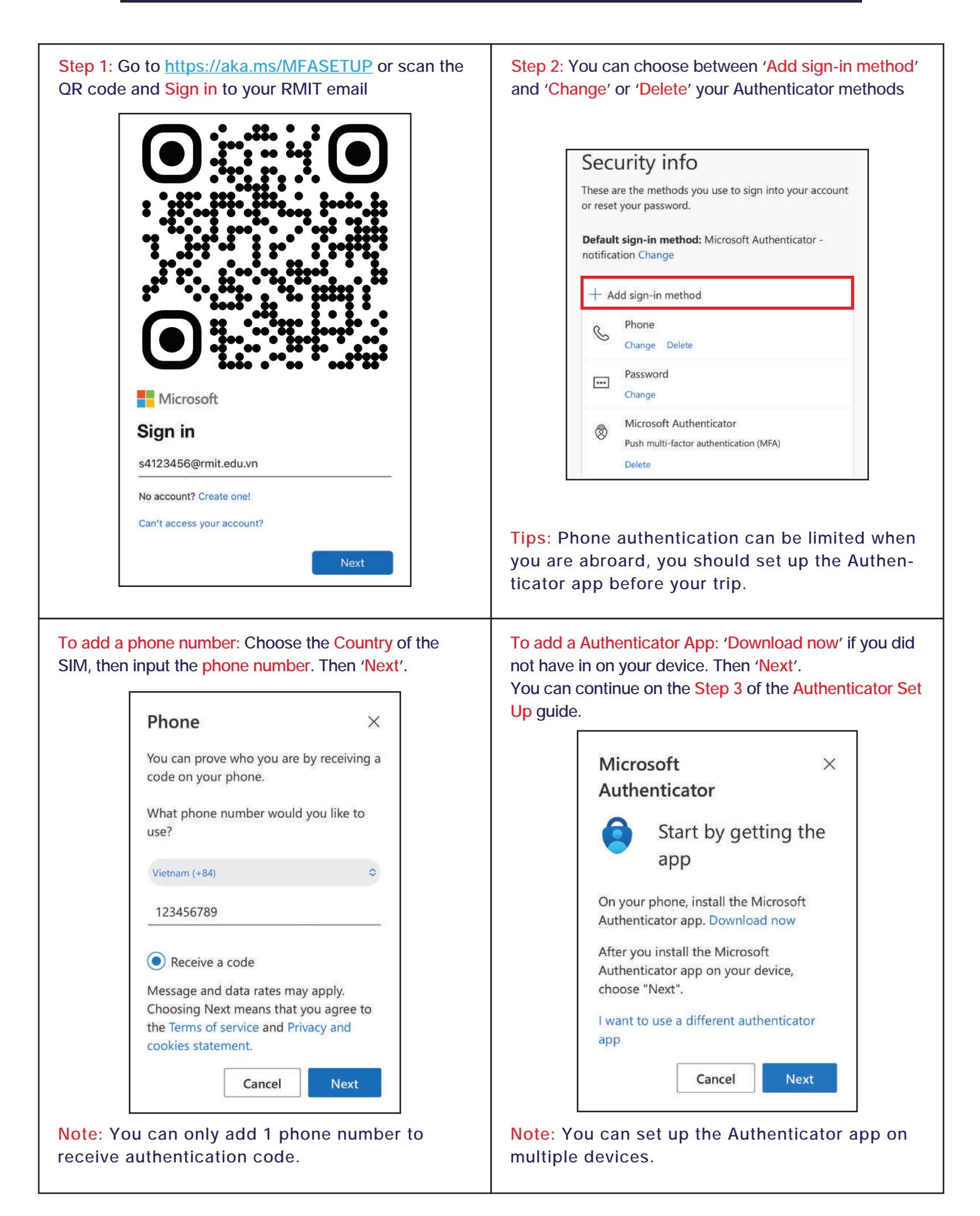

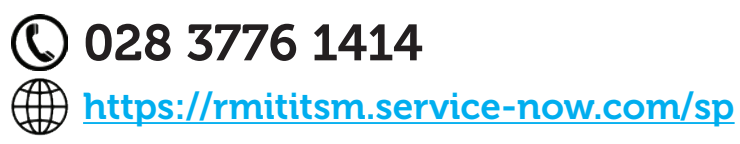

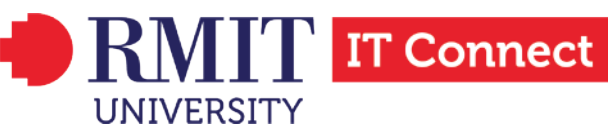